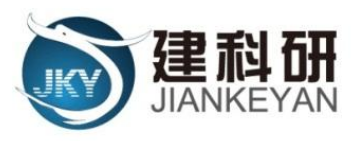

# 北京岩土工程协会技术市场平台 系统功能及操作手册(专利权人)

编制单位:北京建科研软件技术有限公司

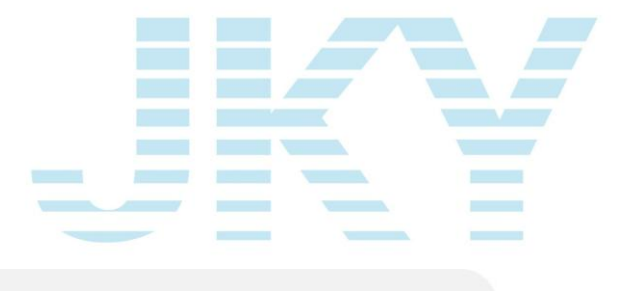

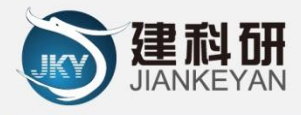

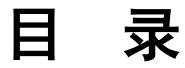

| 用户注册及登录   | 1  |
|-----------|----|
|           |    |
| 登陆地址      | 1  |
| 注册        | 1  |
| 登陆        | 2  |
| 专利权人      | 3  |
| 专利权人操作流程图 | 3  |
| 专利准入      | 3  |
| 专利权人中心    | 4  |
| 我的专利      | 5  |
| 交易记录      | 5  |
| 评价管理      | 6  |
| 工程列表      | 6  |
| 举报记录      | 7  |
| 意见建议      | 7  |
| 银行账户      | 8  |
| 个人设置      | 9  |
| 通用功能      | 9  |
|           | Ű  |
| 平台首页      | 9  |
| 最新动态      | 10 |
| 技术超市      | 10 |
| 举报维权      | 12 |
| 规章制度      | 13 |
| 办事指南      | 13 |
| 下载专区      | 14 |
| 注意事项      | 14 |
| 联系我们      | 14 |

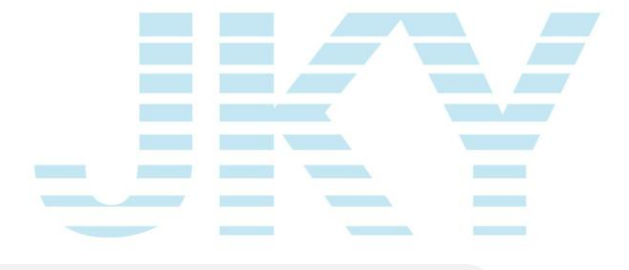

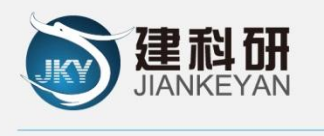

用科技构筑世界,以科技领先世界!

北京建科研软件有限公司 网址:http://www.jiankeyan.com

欢迎使用"北京岩土工程协会技术市场平台"!

# 用户注册及登录

#### 登陆地址

通过浏览器打开平台地址: http://jssc.bgea.org.cn,进入首页, 如截图所示:

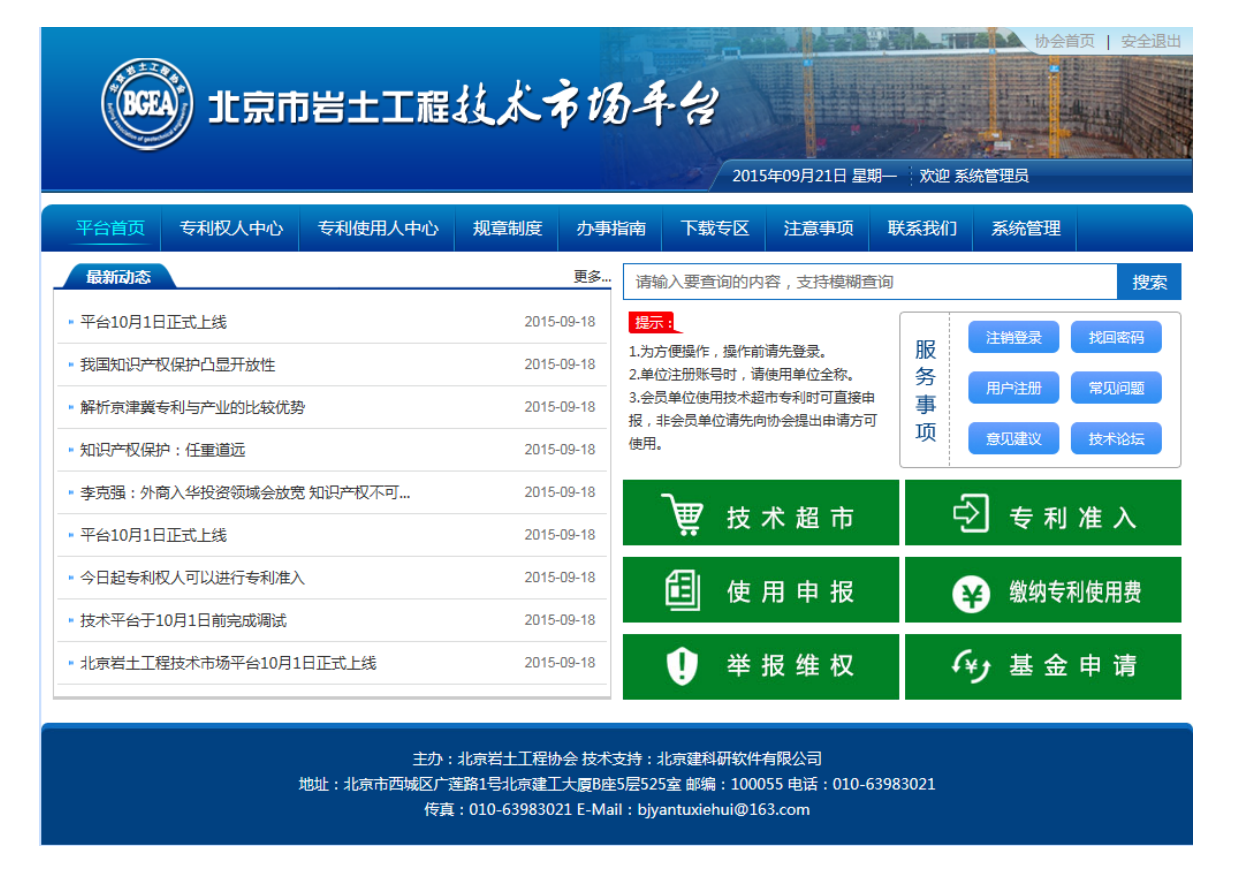

# 注册

点击"服务事项"版块的"用户注册",选择用户类型(企业用户 或个人用户)输入注册所需信息,点击"立即注册"完成账号注册流程。

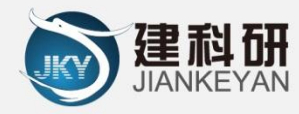

#### (管理员审核通过之后,可以正常登陆)

| 新用户注册    |      |                             |
|----------|------|-----------------------------|
| 注册信息     |      |                             |
| *登录账号:   |      |                             |
| *登录密码:   |      | *6-20位字符,建议由字母,数字和符号两种或以上组合 |
| *确认密码:   |      | ]                           |
| *用户类型:   | 企业用户 | ]                           |
| *企业名称:   |      | *企业名称必须为全称                  |
| *电子邮件:   |      | ]                           |
| *联系电话:   |      | ]                           |
| *组织机构代码: |      | ]                           |
| *验证码:    |      | 3717                        |
|          |      | 立即注册 登录                     |

#### 登陆

点击"服务事项"版块的"用户登陆",输入账号、密码、验证码,可以登陆进入系统;

| 登录     |         |
|--------|---------|
| *登灵账号: |         |
| *登录密码: |         |
| *验证码:  | 7604    |
|        | 登录 立即注册 |

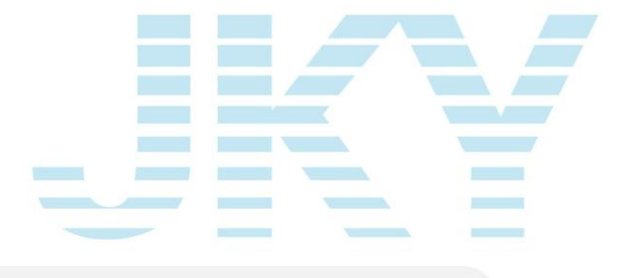

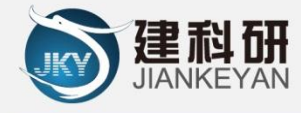

# 专利权人

# 专利权人操作流程图

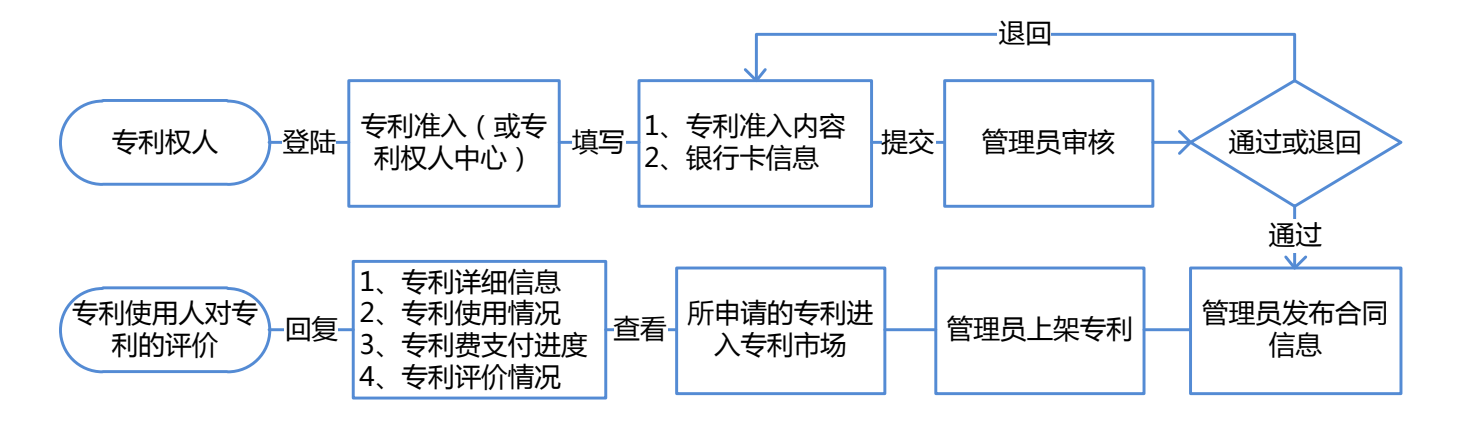

#### 专利准入

由专利权人进行专利准入申请的页面。系统自动抓取专利权人的基本信息进行展示。在系统首页,点击"专利准入",在"专业准入申请" 界面,填写专利信息以及需要上传的材料。填写完后点击提交,协会进 行审核;审核结果可以在"专利权人"界面进行查看。

3

注: 个人和企业账户都可以是专利权人账号

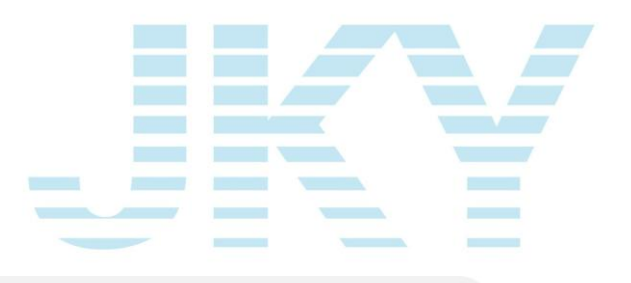

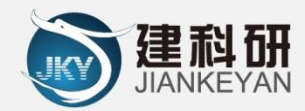

| 平台前       | 前页           | 专利权人中心       | 专利使用人中心            | 规章制度     | 办事指南     | 下载专区   | 注意事项    | 联系我们            | 系统管理    |       |
|-----------|--------------|--------------|--------------------|----------|----------|--------|---------|-----------------|---------|-------|
|           | 专利》          | 主入申请         |                    |          |          |        |         |                 |         |       |
| 个         | 人信息          |              |                    |          |          |        |         |                 |         | 修改    |
| *专        | 利权人(公        | (司/个人):北京    | 岩土工程公司             |          |          |        | *联系电话:  | 010-63983021    |         |       |
| *组        | 织机构代码        | 3/身份证号: 1688 | 31688-1            |          |          |        | *邮箱:    | bjyantuxiehui@1 | l63.com |       |
| 专利        | 利信息          |              |                    |          |          |        |         |                 |         |       |
| *ŧ        | 利名称:         |              |                    |          |          |        | *专利号    | :               |         |       |
|           | *类别:         |              | 也基基础工程 □工程检        | 测与监测 🗌 🗆 | 工试验 🗌 地铁 | 隧道工程 🗌 | 边坡与支护工程 | 🗌 建筑物加固迁移       | ₿ □地质灾害 | 与环境岩土 |
|           | *美型:         | □发明专利 □      | 实用新型               |          |          |        |         |                 |         |       |
| *专<br>关系相 | 利和岩土<br>关介绍: |              |                    |          |          |        |         |                 |         |       |
| 上位        | 专文件          |              |                    |          |          |        |         |                 |         |       |
| 序号        |              |              | 上传内容               |          |          |        | 文       | 件               |         | 操作    |
| 1         | *专利证=        | 书扫描件         |                    |          |          |        |         |                 |         | 上传    |
| 2         | *权利要         | 求书           |                    |          |          |        |         |                 |         | 上传    |
| 3         | *说明书》        | 及其附图         |                    |          |          |        |         |                 |         | 上传    |
| 4         | 专利证书         | 汲相关受理、转让     | 上、变更(合同)等法律        | 文书及价款支付  | J凭证      |        |         |                 |         | 上传    |
| 5         | 专利产品         | 研发情况简介、专     | 利研制人简介             |          |          |        |         |                 |         | 上传    |
| 6         | 其他相关         | 财务资料复印件      |                    |          |          |        |         |                 |         | 上传    |
| 7         | 新闻媒体         | <、 消费者对产品质   | <b>适量、服务的相关报道及</b> | 评价等信息    |          |        |         |                 |         | 上传    |
| 8         | 专利技术         | 、检测报告,科学技    | 5术成果鉴定证书,专利        | 技术检索资料   |          |        |         |                 |         | 上传    |
| 9         | 行业专家         | [双于专利技术新颖    | 的鉴定意见              |          |          |        |         |                 |         | 上传    |
| 10        | 专利产品         | 获奖证书、高新技     | 战术企业认定证书           |          |          |        |         |                 |         | 上传    |
|           |              |              |                    |          |          |        |         |                 |         |       |

# 专利权人中心

专利权人账号登陆之后,进入"专利权人"操作界面。

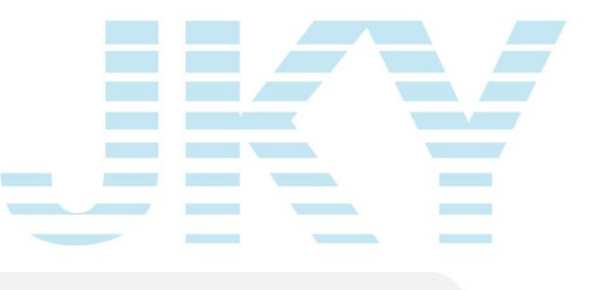

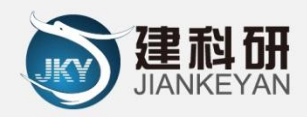

用科技构筑世界,以科技领先世界!

北京建科研软件有限公司 网址:http://www.jiankeyan.com

| 平台首                                     | 页 专利权人中        | 心 专利使用人中心  | 规章制度     | 办事指南    | 下载专区   | 注意事项      | 联系我们 | 系统管理        |       |
|-----------------------------------------|----------------|------------|----------|---------|--------|-----------|------|-------------|-------|
| 我的专利 交易记录 评价管理 工程列表 举报记录 意见建议 银行账户 个人设置 |                |            |          |         |        |           |      | 专利          | 山淮入申请 |
| 专利状态:                                   | 全部             | ✓ 请输入要查询的内 | 9容,支持模糊查 | 询 搜索    |        |           |      |             |       |
| 序号                                      | 申请编号           | 专利名称       |          | 专利号     | 分成比例   | 申请时间      | 合同   | 使用专利的工程     | 状态    |
| 1                                       | ZR201509180001 | 一种用于测试的专利  | ZL20151  | 23456.1 | 40.00% | 2015/9/18 | 查看信息 | <u>详细信息</u> | 专利上架  |
|                                         |                |            |          |         |        |           |      |             |       |

#### 我的专利

专利权人可查看属于自己专利的页面,以列表形式展示,展示内容 如图所示。专利权人可查看合同信息、使用专利工程等信息。

| 平台首页  | 页 专利权人中        | 心 专利使用人中心   | 规章制度    | 办事指南        | 下载专区   | 注意事项      | 联系我们 | 系统管理            |              |
|-------|----------------|-------------|---------|-------------|--------|-----------|------|-----------------|--------------|
| 我的专   | 利交易记录          | 评价管理 工程列    | 表 举报    | 记录  意见      | し建议 银行 | 行账户 ·     | 个人设置 | 专利              | 山淮入申请        |
| 专利状态: | 全部             | ✓ 请输入要查询的内容 | , 支持模糊音 | <b>询</b> 搜索 |        |           |      |                 |              |
| 序号    | 申请编号           | 专利名称        |         | 专利号         | 分成比例   | 申请时间      | 合同   | 使用专利的工程         | 状态           |
| 1     | ZR201509180001 | 一种用于测试的专利   | ZL20151 | .23456.1    | 40.00% | 2015/9/18 | 查看信息 | <u>详细信息</u>     | 专利上架         |
|       |                |             | 首页      | 上一页 [1] 下一  | -页 尾页  |           |      | 共有: <b>1</b> 条记 | <b>录 1/1</b> |

#### 交易记录

列举所有申报使用该专利权人专利的交易记录,展示内容如图所示。

- 1. 已收款状态的数据:专利使用人向协会缴纳专利使用费后;协会 依照分成比例已经支付给专利权人。
- 2. 待收款状态的数据:专利使用人向协会缴纳专利使用费后;协会

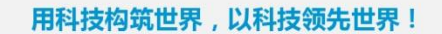

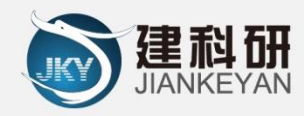

暂未支付给专利权人。

| 平台首   | 页 专利权人中心                      | 专利使        | 用人中心 规章          | 制度  办事指南       | 下载专区       | 注意事项      | 联系我们                   | 系统管理            |                            |
|-------|-------------------------------|------------|------------------|----------------|------------|-----------|------------------------|-----------------|----------------------------|
| 我的专   | 利 交易记录                        | 评价管理       | 工程列表             | 举报记录 意!        | 心建议 银行     | 亍账户       | 个人设置                   |                 | 专利准入申请                     |
| 专利使用朝 | 费支付状态: 全部                     | ~          | 给付专利权人状态:        | 全部             | 请输入要查询     | 11的内容 , 支 | 持模糊查询                  | 搜索              |                            |
| 序号    | 专利名称(专利编                      | <b>诗号)</b> | 使用单位             | 工程名称           | 专利使用费      | 分成比例      | 支付日期                   | 应得费用            | 收款状态                       |
| 1     | —种用于测试的专利<br>(ZL2015123456.1) |            | 北京岩土工程测试有<br>限公司 | 北京建设大厦基础]<br>程 | ¥ 50000.00 | 40.00%    | 2015-09-18<br>11:54:14 | ¥ 20000.00      | 已收款<br>查看给付信息              |
|       |                               | ·          |                  | 首页 上一页 [1] 下-  | -页 尾页      |           |                        | 共有 : <b>1</b> 瓮 | <sub>後</sub> 记录 <b>1/1</b> |

## 评价管理

专利权人查看专利使用人对使用该专利后进行的评价并进行回复。

| 平台首  | <b>顶</b> 专利权人中心 | 专利使用人中心              | 规章制度                 | 办事指南                 | 下载专区           | 注意事项 | 联系我们      | ] 系统管理           |               |
|------|-----------------|----------------------|----------------------|----------------------|----------------|------|-----------|------------------|---------------|
| 我的专  | 专利 交易记录         | 评价管理 工科              | 呈列表 举报               | 記录 意见                | ]建议 银          | 行账户  | 入设置       | 4                | 利准入申请         |
| 评价日期 | 8:              | 至                    | 请输入要查                | 管询的内容,支持             | 寺模糊查询          | 搜索   |           |                  |               |
| 序号   | 专利名称            |                      | ម័                   | 平价内容                 |                |      | 评价日期      | 评论者              | 操作            |
| 1    | 一种用于测试的专利       | 专利确实挺好用的<br>专利权人的服务也 | ,估计在工程公节<br>是非常到位,值得 | 诊不少成本 , 下<br>响其他兄弟单位 | 次工程中应该还<br>推荐。 | 会用到。 | 2015/9/18 | 北京岩土工程测<br>试有限公司 | <u>回复</u>     |
|      |                 |                      | 首页                   | ī 上一页 [1] 下-         | -页 尾页          |      |           | 共有 : <b>1</b> 条) | 记录 <b>1/1</b> |

#### 工程列表

专利权人以工程的维度查看专利信息。

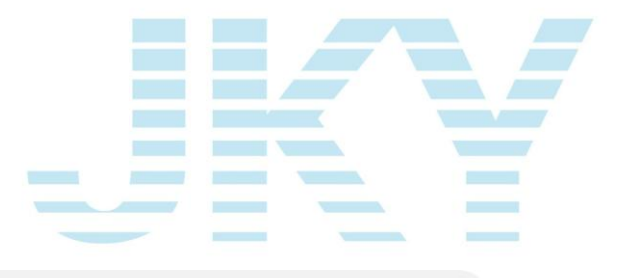

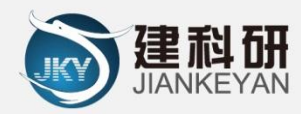

| 平台  | 首页  专利权        | 人中心 专利的 | 期人中心  | 规章制度     | 办事指南     | 下载专区           | 注意事项                   | i 🐺 | 系我们            |             |
|-----|----------------|---------|-------|----------|----------|----------------|------------------------|-----|----------------|-------------|
| 我的  | 专利 交易记         | 录 评价管理  | 工程列   | 表 举报记录   | 意见。      | <b>主</b> 议 银行则 | KP 个                   | 人设置 |                | 专利准入申请      |
| 工程类 | 型: 全部          | ▼ 所在区县  | 른: 全部 | `<br>ř   | 输入要查询    | 的内容,支持梼        | i糊查询<br><mark>搜</mark> | 索   |                |             |
| 序号  | 工程名称           | 工程类型    | 所在区县  | 总承包单位    | <u>ұ</u> | 施工单位           | 项                      | 经理  | 交易单号           | 查看详情        |
| 1   | 北京岩土工程测<br>试工程 | 房屋建筑工程  | 西城区   | 北京岩土工程协会 | * 北<br>司 | 京岩土工程测试        | 有限公 张                  | ΞΞ  | JY201509220002 | 查看详情        |
| 2   | 测试工程项目         | 房屋建筑工程  | 西城区   | 北京岩土工程协会 | * 北<br>司 | 京岩土工程测试        | 有限公                    | КΞ  | JY201509220001 | <u>查看详情</u> |

# 举报记录

专利权人可对违规使用专利的情况进行举报。

| 平台首   | 页 专利权人中心   | 专利使用人中心                     | 规章制度                 | 办事指南            | 下载专区        | 注意事项       | 联系我们         | 系统管理            |              |
|-------|------------|-----------------------------|----------------------|-----------------|-------------|------------|--------------|-----------------|--------------|
| 我的专   | 利 交易记录     | 评价管理 工程药                    | 回表 举报                | 记录 意见           | し建议 银       | 行账户 个      | 人设置          | 专利              | 山淮入申请        |
| 审批状态: | 全部         | 发表日期:                       | ~                    |                 | 请输入         | 要查询的内容,    | 支持模糊查询       | 搜索 添加           | חס           |
| 序号    | 工程名称       |                             | 违规记录                 |                 | 相关资料        | 举报日期       | 举报人          | 举报状态            | 操作           |
| 1     | 北京建设大厦基础工程 | 此工程使用了北京<br>测试的专利"而没有<br>费。 | 岩土工程有限公司<br>同进行申报及缴约 | 司"一种用于<br>内专利使用 | <u>点击查看</u> | 2015-09-18 | 北京岩土工程公<br>司 | 已通过             | <u>查看</u>    |
|       |            |                             | 首页                   | 上一页 [1] 下一      | -页 尾页       |            |              | 共有: <b>1</b> 条记 | <b>录 1/1</b> |

#### 意见建议

专利权人可向协会方提出意见和建议。

| 平台首页  | 专利权人中心     | 专利使用    | 人中心规章制度 | 夏 · 小事指南            | 下载专区  | 注意事项  | 联系我们 | 系统管理            |           |
|-------|------------|---------|---------|---------------------|-------|-------|------|-----------------|-----------|
| 我的专利  | 交易记录       | 评价管理    | 工程列表    | 報记录 意见              | 见建议 银 | 行账户 个 | 人设置  | 专利              | 间准入申请     |
| 支表日期: |            | ~       | 请输入要    | 渣询的内容,支持            | 持模糊查询 | 搜索 发表 | I    |                 |           |
| 序号    |            |         | 意见建     | 议                   |       |       |      | 发表日期            | 操作        |
| 1     | 建议协会定期组织督查 | 专利侵权行为。 |         |                     |       |       | 2015 | -09-18 13:02:25 | <u>查看</u> |
| 2     | 建议协会多上架一些专 | 利技术,供我们 | ]学习使用。  |                     |       |       | 2015 | -09-18 12:59:06 | <u>查看</u> |
|       |            |         | Î       | <b>顿 上一页 [1] 下-</b> | -页 尾页 |       |      | 共有: <b>2</b> 条记 | 录 1/1     |
|       |            |         |         | 7                   |       |       |      |                 |           |

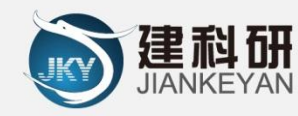

# 银行账户

专利权人填写信息,由协会进行审核。审核通过后作为支付专利权 人专利使用费分成的账号。专利权人可申请变更账号信息。

| BGEA                                      | 北京市                                          | 市岩土:                                                | T程技                                  | 术市                                     | 场平台                                                                | 2015年09    | 月30日 星期: | 三 欢迎 北京都 | 岩土工程公司 |
|-------------------------------------------|----------------------------------------------|-----------------------------------------------------|--------------------------------------|----------------------------------------|--------------------------------------------------------------------|------------|----------|----------|--------|
| 平台首页                                      | 专利权人中心                                       | 专利使用                                                | 月人中心 規                               | 障制度                                    | 办事指南                                                               | 下载专区       | 注意事项     | 联系我们     |        |
| 我的专利                                      | 交易记录                                         | 评价管理                                                | 工程列表                                 | 举报记录                                   | 意见建议                                                               | 银行账户       | • 个人i    | 受置       | 专利准入申请 |
| 银行                                        | 账户                                           |                                                     |                                      |                                        |                                                                    |            |          |          |        |
| <mark>提示</mark> :1.该<br>2.提<br>3.审<br>4.银 | 银行账号信息作为<br>交审核后,协会会<br>核通过后如需更改<br>行信息变更过程中 | 1专利使用费交易<br>在3-5个工作日<br>索重新 <u>提交申请</u><br>4,专利分成费用 | 易账号,请认真均<br>内进行审核。<br>直。<br>目将支付到旧账号 | 直写信息,以9<br>寻中。                         | 免造成经济损失。                                                           |            |          |          |        |
| 银行账户信                                     | 息                                            |                                                     |                                      |                                        |                                                                    |            |          |          |        |
|                                           |                                              |                                                     | 开户名:                                 | 北京岩土工                                  | 程公司                                                                |            |          |          |        |
|                                           |                                              |                                                     | 组织机构代码:                              | 16881688-                              | -1                                                                 |            |          |          |        |
|                                           |                                              |                                                     | 开户行:                                 | 邮政银行                                   |                                                                    |            |          |          |        |
|                                           |                                              |                                                     | 开户行地址:                               | 北京市西城                                  | 区**路**号                                                            |            |          |          |        |
|                                           |                                              |                                                     | 银行账号:                                | 622811888                              | 38888888                                                           |            |          |          |        |
|                                           |                                              | 银行账号证                                               | 明文件扫描件:                              | 并户驾;<br>并户行。<br>银行账号<br>组织机构4<br>法定代表。 | 单位银行账<br>北京岩土工<br>中国邮政组<br>, 6220119081<br>代码, 108810885<br>大, 王** | 号 证 明.<br> | )        |          |        |
|                                           |                                              |                                                     | 备注说明:                                | 银行账户正                                  | 在使用中                                                               |            |          |          |        |

主办:北京岩土工程协会技术支持:北京建科研软件有限公司 地址:北京市西城区广莲路1号北京建工大厦B座5层525室邮编:100055电话:010-63983021

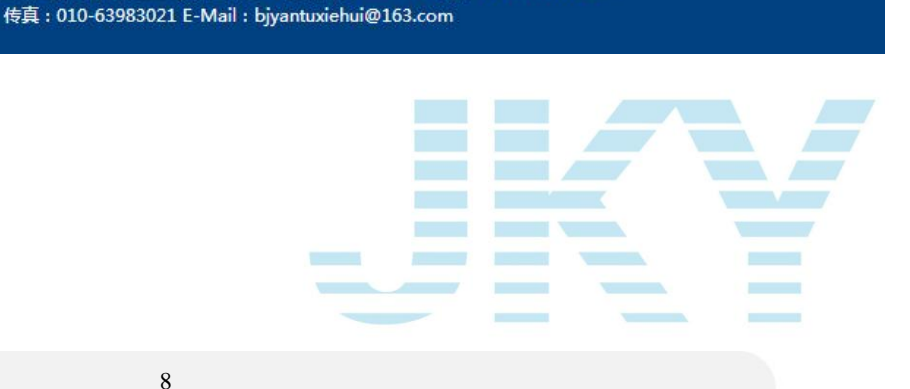

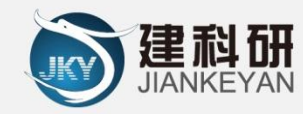

# 个人设置

专利权人可以修改账号相关信息

| 平台首页 | 专利权人中心 | 专利使用人 | 人中心 规章 | 章制度   | 办事指南         | 下载专区 | 注意事项    | 联系我们 | 系统管理 |       |
|------|--------|-------|--------|-------|--------------|------|---------|------|------|-------|
| 我的专利 | 交易记录   | 评价管理  | 工程列表   | 举报证   | 禄 意          | 7.建议 | 银行账户 🔨  | 人设置  | ŧ    | 利准入申请 |
| 个人   | 设置     |       |        |       |              |      |         |      |      |       |
| 个人信息 |        |       |        |       |              |      |         |      |      |       |
|      |        |       | *登录账号: | BJYT2 | 015          |      |         |      |      |       |
|      |        |       | *登录密码: |       |              |      | *注:不修改密 | 码请留空 |      |       |
|      |        |       | *确认密码: |       |              |      |         |      |      |       |
|      |        |       | 企业名称:  | 北京社   | 当土工程公司       |      |         |      |      |       |
|      |        |       | *电子邮件: | bjyan | tuxiehui@163 | .com |         |      |      |       |
|      |        |       | *联系电话: | 010-6 | 3983021      |      |         |      |      |       |
|      |        |       | 组织机构码: | 1688  | 1688-1       |      |         |      |      |       |
|      |        |       |        |       |              |      |         |      |      | 提交    |

# 通用功能

## 平台首页

通过浏览器打开平台地址: http://jssc.bgea.org.cn,进入首页, 如截图所示:

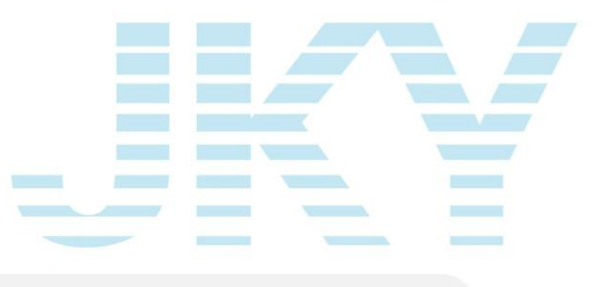

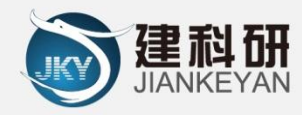

用科技构筑世界,以科技领先世界!

北京建科研软件有限公司 网址:http://www.jiankeyan.com

| () 北京市岩土工程。              | 技术市场                                                      | 年台<br>2015年09月21日 星期                                                 | 协会首页   登录系统     ···································· |
|--------------------------|-----------------------------------------------------------|----------------------------------------------------------------------|------------------------------------------------------|
| 平台首页 专利权人中心 专利使用人中心      | 规章制度 办事指问                                                 | 南下载专区注意事项                                                            | 联系我们                                                 |
| 最新动态                     | 更多                                                        | 请输入要查询的内容,支持模糊查                                                      | 询 搜索                                                 |
| ▶ 平台10月1日正式上线            | 2015-09-18                                                | 提示:                                                                  | 用户登录 找回密码                                            |
| * 我国知识产权保护凸显开放性          | 2015-09-18                                                | 为方便操作,操作前请先登录。<br>2.单位注册账号时,请使用单位全称。                                 | 务用白油册 常见问题                                           |
| ▪ 解析京津冀专利与产业的比较优势        | 2015-09-18                                                | 。会员单位使用技术超市专利时可直接申<br>8,非会员单位请先向协会提出申请方可                             | 事                                                    |
| ▶ 知识产权保护:任重道远            | 2015-09-18                                                | 吏用。                                                                  | ツ 意见建议 技术论坛                                          |
| • 李克强:外裔入华投资领域会放宽知识产权不可  | 2015-09-18                                                |                                                                      |                                                      |
| • 平台10月1日正式上线            | 2015-09-18                                                |                                                                      | とるが作く                                                |
| • 今日起专利权人可以进行专利准入        | 2015-09-18                                                | 🗐 使用申报                                                               | 😰 缴纳专利使用费                                            |
| - 技术平台于10月1日前完成调试        | 2015-09-18                                                |                                                                      |                                                      |
| •北京岩土工程技术市场平台10月1日正式上线   | 2015-09-18                                                | ! 举报维权                                                               | チチノ基金申请                                              |
|                          |                                                           |                                                                      |                                                      |
| 主办:<br>地址:北京市西城区广遵<br>传真 | 北京岩土工程协会 技术支持<br>路1号北京建工大厦B座5月<br>: 010-63983021 E-Mail : | 5 : 北京建科研软件有限公司<br>525室 邮编:100055 电话:010-63<br>bjyantuxiehui@163.com | 3983021                                              |

#### 最新动态

可查看发布的消息通知等内容,最新发布的信息具有置顶功能;根 据发布日期进行倒序排列展示,由协会管理员进行维护。

#### 技术超市

在技术超市内可查阅所有已上架展示的专利,可根据专利名称和专 利号进行模糊查询;提供根据类别、类型、排序对专利进行筛选和排序 的功能。选择某一项专利可查看详情,详情包括专利介绍、使用案例、 专利评论等内容;可以选择该专利加入申报列表。

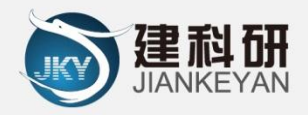

| 平台首页                                 | 专利权人中                                            | 中心               | 专利使用人中心  | 2 规章制度  | 办事指南     | 下载专区  | 注意事项    | 联系我们    | 系统管理            |              |
|--------------------------------------|--------------------------------------------------|------------------|----------|---------|----------|-------|---------|---------|-----------------|--------------|
| 〇专利权人                                | ● 专利名称                                           | 请输)              | 、要查询的内容, | 支持模糊查询  |          |       | 搜索      |         |                 |              |
| 类别:                                  | 全部工                                              | 程勘察              | 地基基础工程   | 工程检测与监测 | 土工试验 地   | 铁隧道工程 | 边坡与支护工程 | 建筑物加固迁移 | 地质灾害与环境         | <b>瑞</b> 土   |
| 类型:                                  | 全部发                                              | 明专利              | 实用新型     |         |          |       |         |         |                 |              |
| 排序:                                  | 上架时间                                             | 点击量              | 申报次数     |         |          |       |         |         |                 |              |
| 专利号: Z<br>专利名称: -<br>使用费: 法<br>类别: ] | (L2015123456.)<br>- 种用于測试的も<br>サ专利工程造价*<br>[ 程勘察 | L<br>表利<br>5.00% |          |         |          |       |         |         |                 |              |
|                                      | 日有                                               | <b>1八</b> 评说     | 8        |         |          |       |         |         |                 |              |
|                                      |                                                  |                  |          | 首页      | 〔上一页[1]下 | 一页 尾页 |         |         | 共有: <b>1</b> 条记 | <b>₹ 1/1</b> |

点击某个专利查看区域,可以查看专利介绍、使用案例、专利评价 的等专利详情

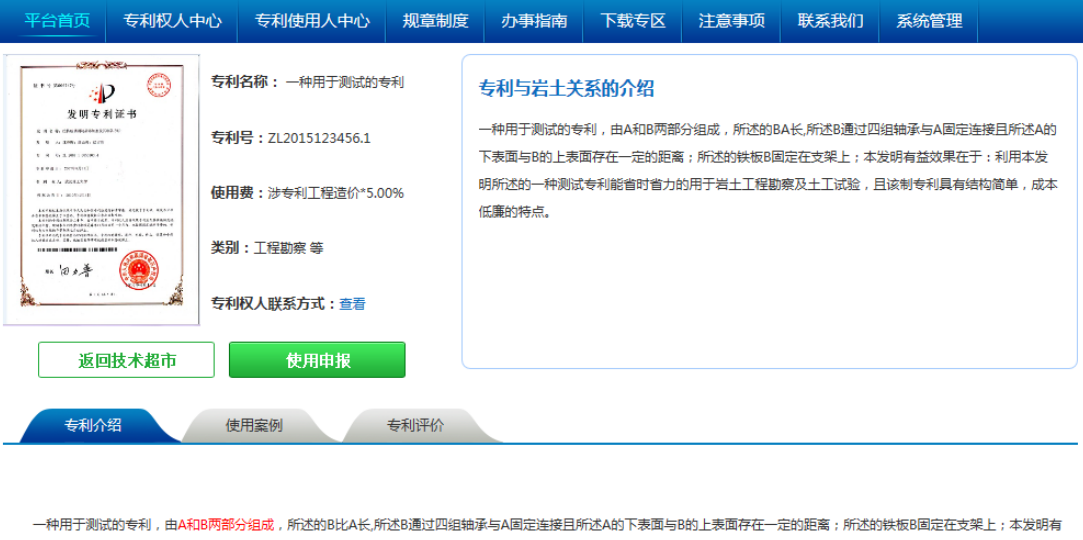

一种用于测试的设备机,由AAD的P\$P\$7组成,所达到20LA式,所达20通过20组和原料与AI国定是按且所述ADT家园与031上家园中在一定的距离;所述的铁板0回定在文架上;本发明有 益效果在于:利用本发明所述的一种测试专利能省时省力的用于岩土工程勘察及上工试验,且该制专利具有结构简单,成本低廉的特点。 一种用于测试的专利,由AADB两部分组成,所述的B比A长所述B通过四组轴承与AI国定连接且所述A的下表面与B的上表面存在一定的距离;所述的铁板BI国定在支架上;本发明有

一种用于测试的专利,由ARLBM部分组成,而还的BCCA长,而还B通过凹铝细煤与A回定连接且而达A的下表回与B的上表回存在一定的距离;而还的铁板B回定在又来上;本发明 益效果在于:利用本发明所述的一种测试专利能省时省力的用于岩土工程勘察及土工试验,且该制专利具有结构简单,成本低廉的特点。

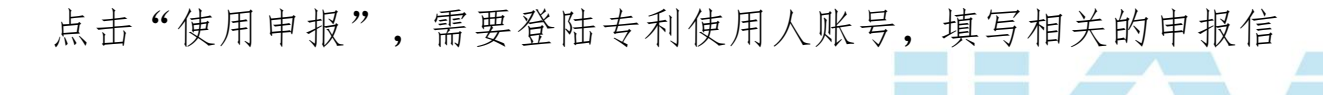

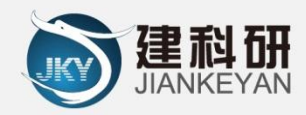

I

北京建科研软件有限公司 网址:http://www.jiankeyan.com

#### 专利使用申报

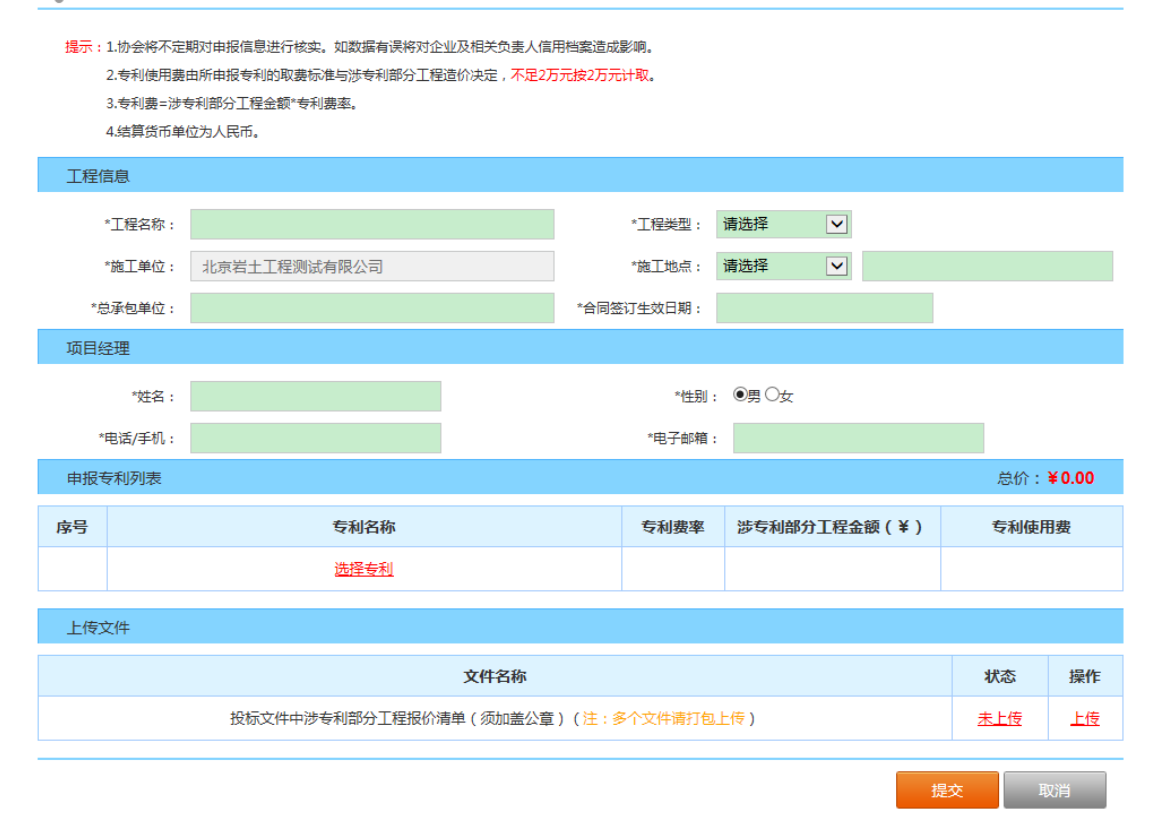

#### 举报维权

在举报维权界面,可以查看之前添加的举报信息

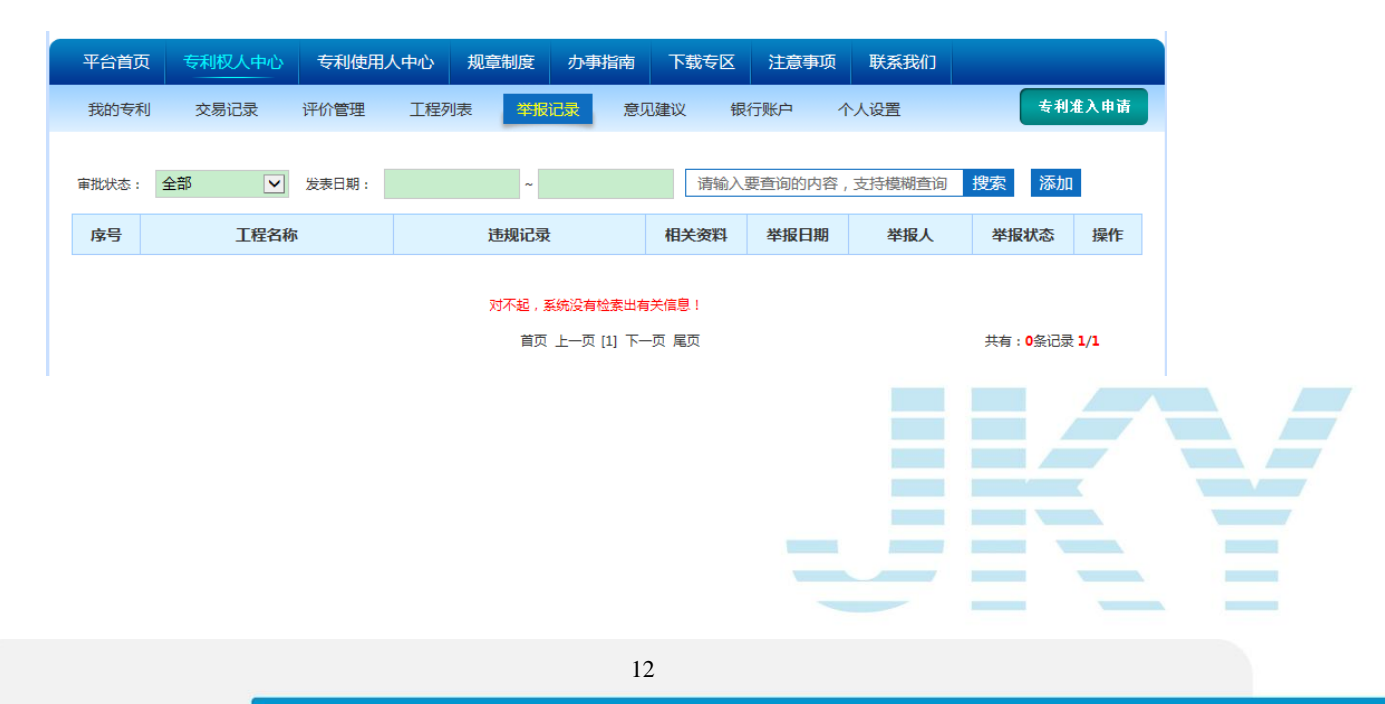

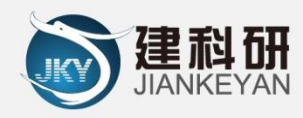

## 点击"添加"增加新的专利违规使用信息。

| 平台首页  | 专利权人中心 | 专利使用人                                                                                                    | 人中心 规章 | 章制度 办事 | 指南 下载 🗧       | 区 注意事项 | 联系我们 | 系统管理 |       |  |  |  |
|-------|--------|----------------------------------------------------------------------------------------------------|--------|--------|---------------|--------|------|------|-------|--|--|--|
| 我的专利  | 交易记录   | 评价管理                                                                                                    | 工程列表   | 举报记录   | 意见建议          | 银行账户   | 个人设置 |      | 司准入申请 |  |  |  |
| ┃ 举报  | 违规使用   |                                                                                                    |        |        |               |        |      |      |       |  |  |  |
| 违规使用值 | 言息     |                                                                                                    |        |        |               |        |      |      |       |  |  |  |
| *工程名称 | r :    | 八中心 专利使用人中心 规章制度 办事指南 下载专区 注意事项 联系我们 系统管理   记录 评价管理 工程列表 攀版記録 意见建议 银行账户 个人设置 专利准入申请   使用           上 <td< td=""></td<> |        |        |               |        |      |      |       |  |  |  |
| *违规记录 | ŧ:     |                                                                                                    |        |        | <b>^ &gt;</b> |        |      |      |       |  |  |  |
| *相关资料 | ↓: 上传  |                                                                                                    |        |        |               |        |      |      |       |  |  |  |
|       |        |                                                                                                    |        |        |               |        |      | 提交   | 返回    |  |  |  |

# 规章制度

在"规章制度"界面,可以查看行业相关的管理办法;

| 平台首页 | 专利权人中心 | 专利使用人中心 | 规章制度 | 办事指南       | 下载专区    | 注意事项    | 联系我们  | 系统管理            |        |
|------|--------|---------|------|------------|---------|---------|-------|-----------------|--------|
| 规章制度 |        |         |      |            |         |         |       |                 |        |
|      |        |         |      | 请输入        | ∖要查询的内容 | 幕,支持模糊查 | <br>询 |                 | 搜索     |
|      |        |         |      |            |         |         |       |                 |        |
|      |        |         | 对不起, | 系统没有检索出有   | 关信息!    |         |       |                 |        |
|      |        |         | 首页   | 上一页 [1] 下一 | 页 尾页    |         |       | 共有: <b>0</b> 条ù | ∃录 1/1 |

# 办事指南

在"办事指南"界面,可以查阅办事流程和注意事项。

| 平台首页 | 专利权人中心 | 专利使用人中心 | 规章制度  | 办事指南       | 下载专区 | 注意事项 | 联系我们 |     |          |
|------|--------|---------|-------|------------|------|------|------|-----|----------|
| の事指南 |        |         |       |            |      |      |      |     |          |
|      |        |         |       |            |      |      |      |     | 搜索       |
|      |        |         |       |            |      |      |      |     |          |
|      |        |         | 对不起,到 | 系统没有检索出有   | 关信息! |      |      |     |          |
|      |        |         | 首页    | 上一页 [1] 下一 | 页 尾页 |      |      | 共有: | 0条记录 1/1 |
|      |        |         |       |            |      |      |      |     |          |
|      |        |         |       |            |      |      |      | _   | _        |
|      |        |         |       |            |      |      |      |     |          |

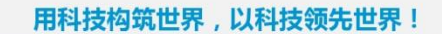

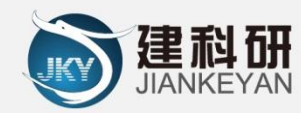

# 下载专区

# 在"下载专区"界面,可以下载相关的电子文档

| 平台首页 | 专利权人中心 | 专利使用人中心 | 规章制度  | 办事指南     | 下载专区  | 注意事项 | 联系我们 |              |   |
|------|--------|---------|-------|----------|-------|------|------|--------------|---|
|      |        |         |       |          |       |      |      |              |   |
| 下载专团 | Σ      |         |       |          |       |      |      |              |   |
|      |        |         |       |          |       |      |      | 搜            | 繴 |
|      |        |         | 对不起,] | 系统没有检索出有 | 关信息!  |      |      | ++=          |   |
|      |        |         | 贝自    | 贝 [1] 下一 | "贝 尾贝 |      |      | 共有: <b>0</b> |   |

#### 注意事项

在"注意事项"界面,可以查看专利准入说明、文件分类说明、专 利使用说明、专利费结算说明、银行账户说明信息。

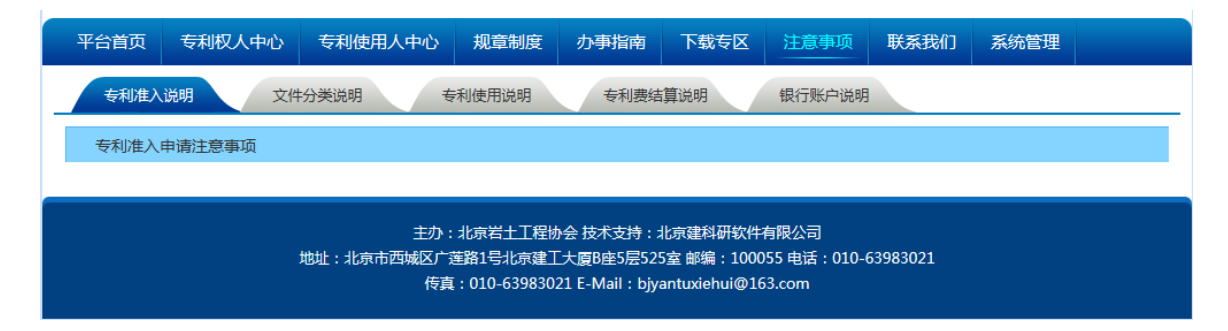

# 联系我们

在"联系我们"界面,可以查看北京岩土工程协会相关信息

| 平台首页      | 专利权人中心        | 专利使用人中心   | 规章制度     | 办事指南 | 下载专区 | 注意事项 | 联系我们 |   |   |
|-----------|---------------|-----------|----------|------|------|------|------|---|---|
| 民気法の      |               |           |          |      |      |      |      |   |   |
|           | レマカル人         |           |          |      |      |      |      |   |   |
| 北泉宕二      | LL程协会         |           |          |      |      |      |      |   |   |
| 地址:北京     | 市西城区广莲路       | 81号北京建工大师 | 夏B座5层529 | 室    |      |      |      |   | 1 |
| 邮编: 100   | 055           |           |          |      |      |      |      |   |   |
| 电话: 010   | -63983021     |           |          |      |      |      |      |   |   |
| 传真: 010   | -63983021     |           |          |      |      |      |      |   |   |
| E-Mail:bj | yantuxiehui@1 | .63. сош  |          |      |      |      |      |   |   |
|           |               |           |          |      |      | -    |      | _ |   |